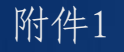

# 全国地勘行业监管服务平台 使用介绍

### 自然资源部信息中心 王红 2021年12月 北京

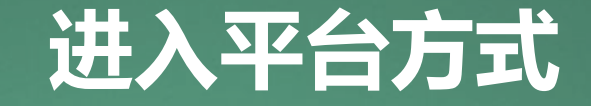

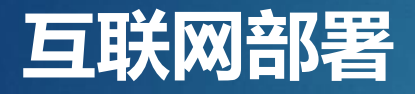

### http://dkjgfw.mnr.gov.cn/

### 建议使用360浏览器、谷歌浏览器、火狐浏览器、 IE11以上 浏览器等

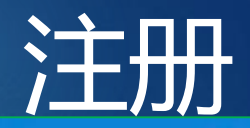

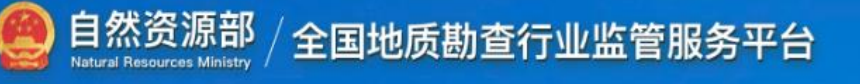

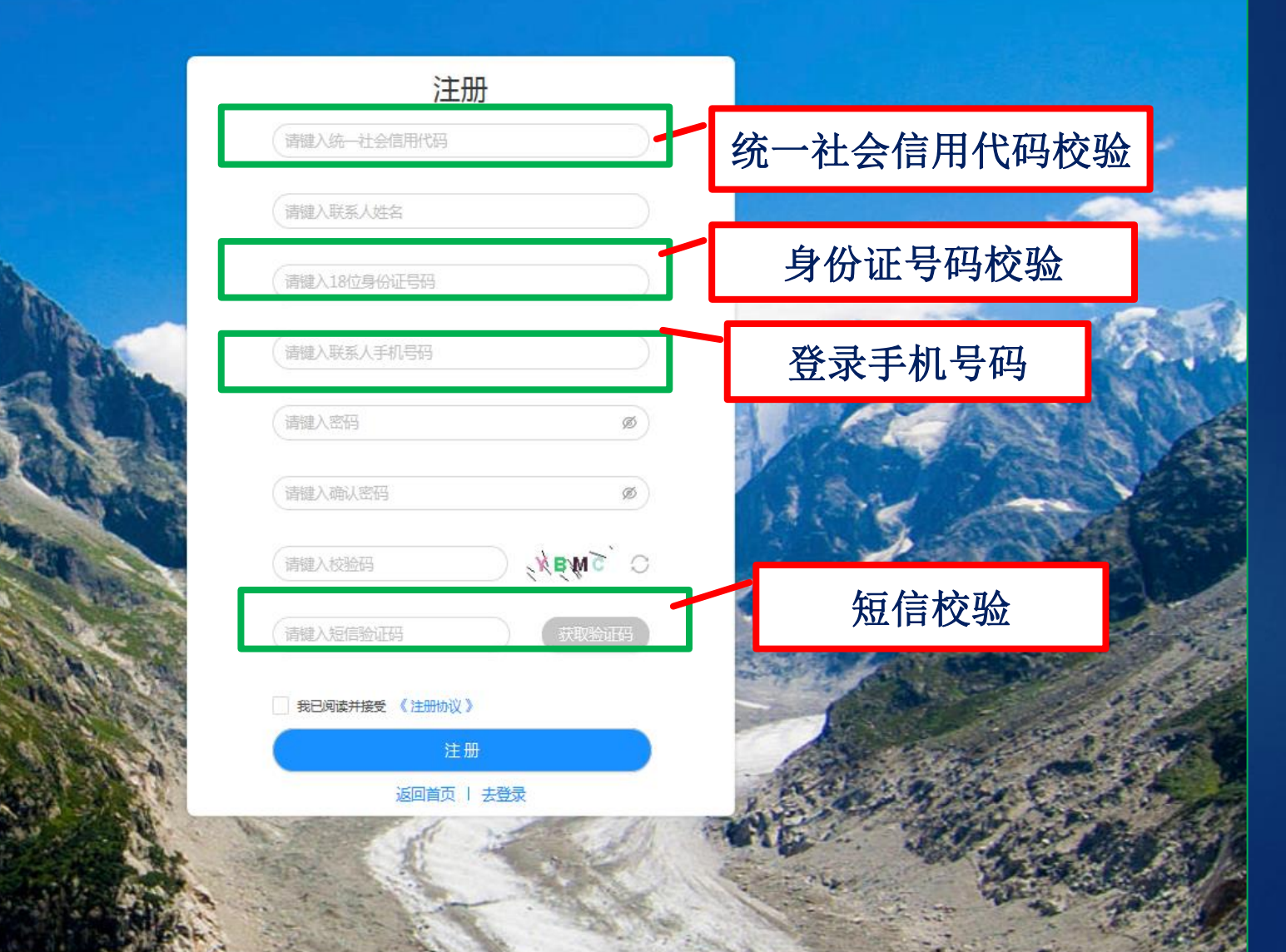

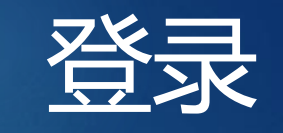

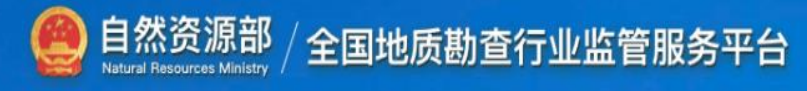

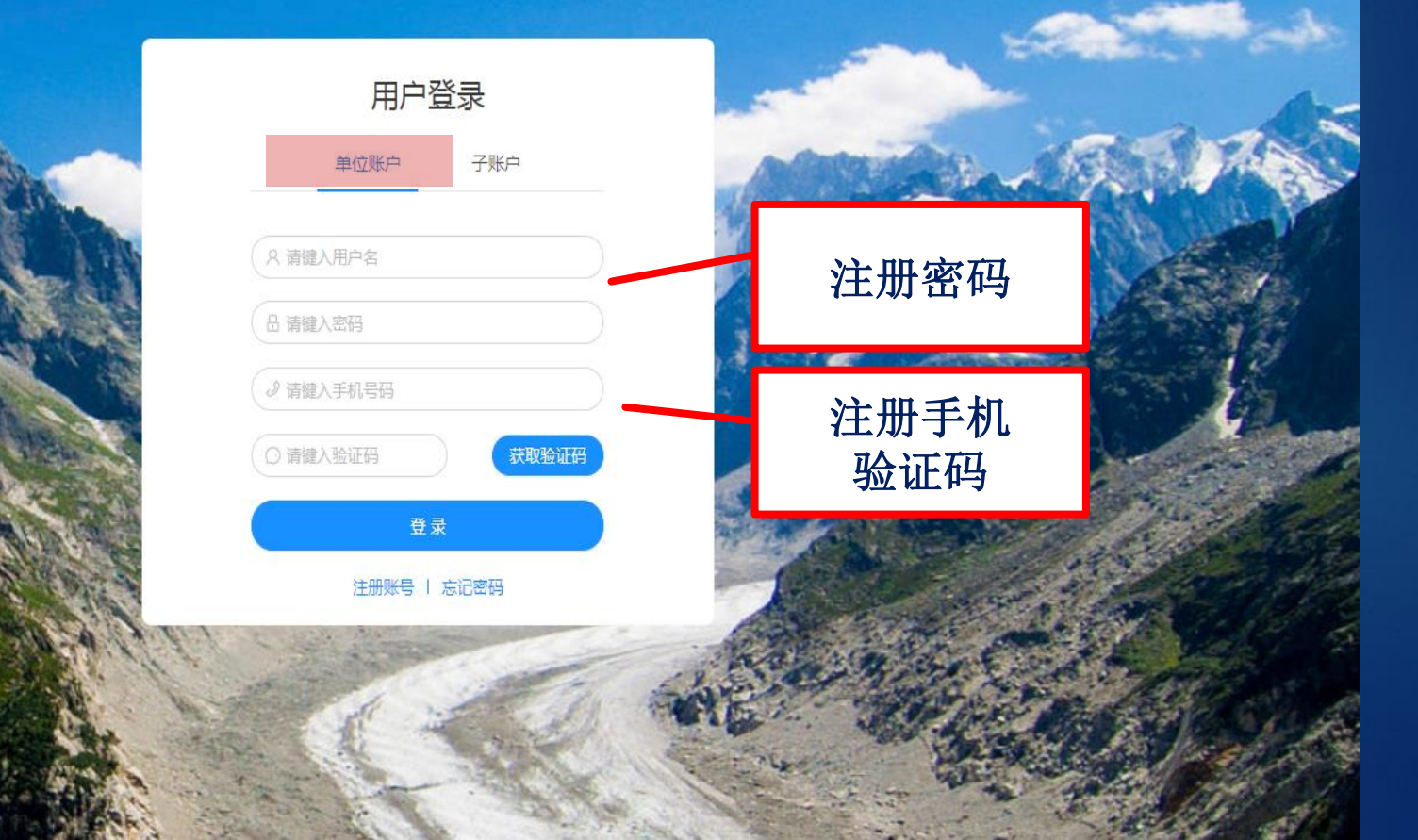

<u>账户</u>

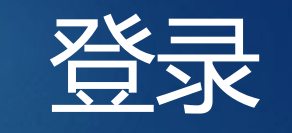

<u>账户</u>

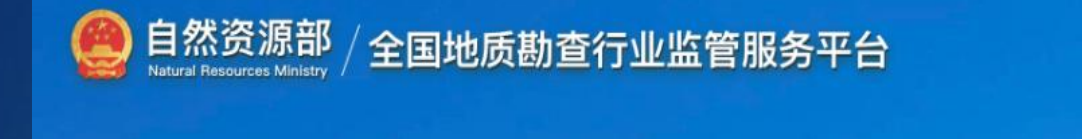

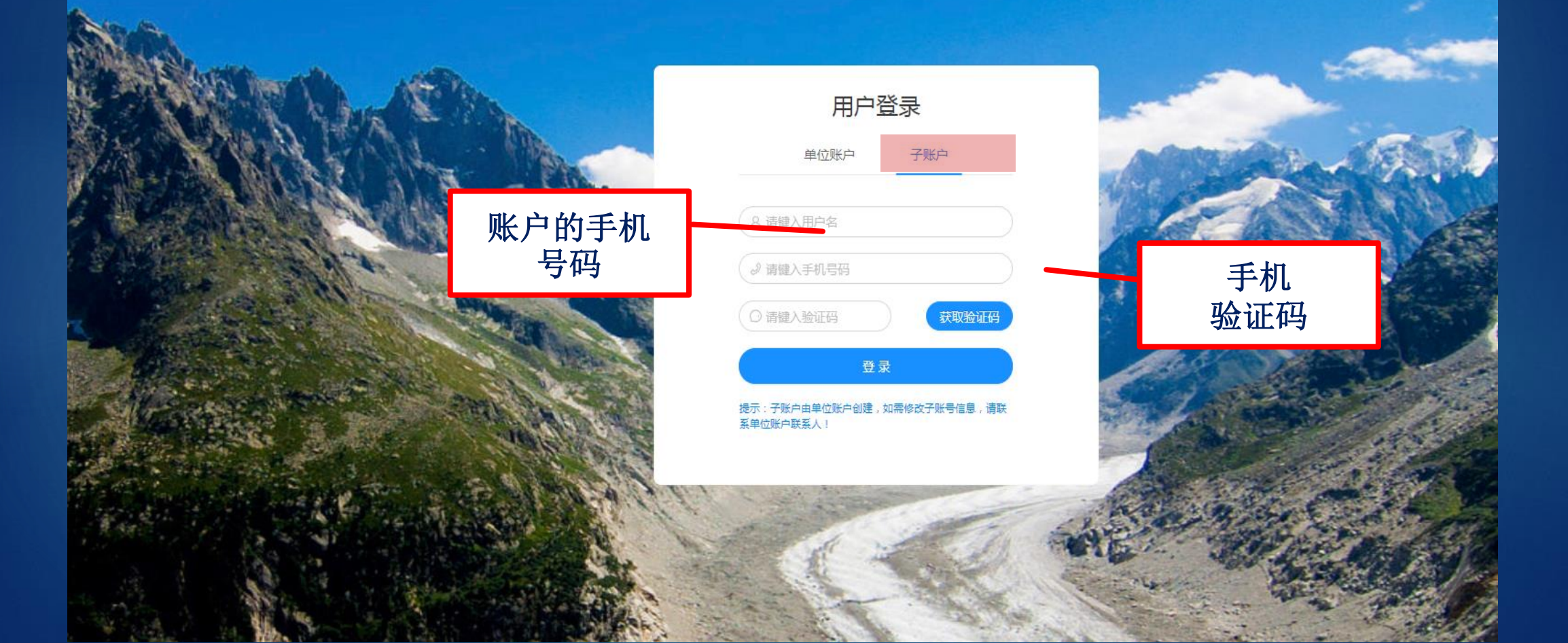

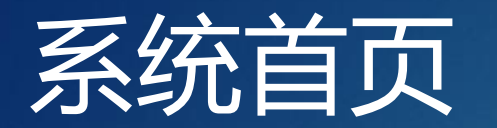

### 单位名称:山东省第一地质大队1 用户类型:地勘单位 姓名:庄大成 | 8 🔒 🕛

| 🤮 自然资源部  <br>Meletery of Natural and Pleasances | │ 全国地质勘查行业监管服务平台                                           | 单位名称:山东省第一地质大队1 用户类型:地勘单位 姓名:庄大成   A 合 ()                                                                                                    |
|-------------------------------------------------|------------------------------------------------------------|----------------------------------------------------------------------------------------------------|
| ≡                                               |                                                            |                                                                                                    |
| 🖳 地動信息公示                                        | 山东省第一地质大队1 信息已修改,还未公示                                      | 公示                                                                                                    |
| 单位基本信息                                          | 统一社会信用代码: 123300004700H56001 日 最新修改时间: 2021-12-06 14:08:17 |                                                                                                    |
| 资质信息                                            |                                                            |                                                                                                    |
| 地勘活动情况                                          | 单位基本信息                                                     | ◎ 保存 下一步                                                                                                    |
| 荣誉奖励                                            | 统一社会信用代码: 123300004700H56001 *法定代表人: 庄庄                    | *联系电话: 010-81818181                                                                                                    |
| 中标信息                                            | *单位名称: 山东省第一地质大队1 *公示联系人: 庄大成                              | *公示人电话: 13070193679                                                                                                    |
| 变更记录                                            | *机构类型: 〇 企业 〇 公益—类事业单位 () 公益二类事业单位 〇 其它组织 企业经济成份: 清选择      | ~                                                                                                    |
| 四、申诉异议                                          | *注册地: 山东省 · · 上级主管单位: 山东省                                  |                                                                                                    |
| 圆 子账户管理                                         | *单位所在地: 山东省 / 济南市 / 历下区 V 山东路一号                            |                                                                                                    |
| 🖪 绿色勘查示范项目申报                                    |                                                            | ∑域                                                                                                    |
|                                                 |                                                            |                                                                                                    |
|                                                 | 网络中亚网族中亚网族中亚网族中亚网族中亚网族中亚网族中亚网族中亚网族中亚网族中亚网族                 | =moant-tenzant-tenzant-tenzoant-tenzo<br>// |

# 1地勘信息公示

| 🤮 自然资源部  <br>Meristry of Natural and Resources | 全国地质勘查行业监管服务            | 5平台                                                                                                    |                                                                                                    | 单位名称:山东省第一地质大[                                        | 从1 用户类型:地勘单位                               | 姓名:庄大成                                 | ጸ 🔂 🔱   |  |  |  |  |  |
|------------------------------------------------|-------------------------|----------------------------------------------------------------------------------------------------|----------------------------------------------------------------------------------------------------|-------------------------------------------------------|--------------------------------------------|----------------------------------------|---------|--|--|--|--|--|
| ≡                                              |                         |                                                                                                    |                                                                                                    |                                                       |                                            |                                        |         |  |  |  |  |  |
| ② 地勘信息公示                                       | 山东省第一地质大限               | 人1 信息已修改,还未公示                                                                                                    |                                                                                                    |                                                       |                                            |                                        | 公示      |  |  |  |  |  |
| 单位基本信息                                         | <b>统一社会信用代码:</b> 123    | 统一社会信用代码: 123300004700H56001 最新修改时间: 2021-12-06 14:08:17 单位公示时间: 2021-12-06 14:05:33                                                                                                    |                                                                                                    |                                                       |                                            |                                        |         |  |  |  |  |  |
| 资质信息                                           |                         |                                                                                                    |                                                                                                    |                                                       |                                            |                                        |         |  |  |  |  |  |
| 地勘活动情况                                         | 单位基本信息 👤 🛛              | <b>王新单位名称</b> 报表导出                                                                                                    |                                                                                                    |                                                       |                                            | ◎ 保存 下                                 | —步      |  |  |  |  |  |
| 荣誉奖励                                           | 统一社会信用代码:               | 123300004700H56001                                                                                                    | *法定代表人:                                                                                                    | 庄庄                                                    | *联系电话:                                     | 010-81818181                           |         |  |  |  |  |  |
| 中标信息                                           | *单位名称:                  | 山东省第一地质大队1                                                                                                    | *公示联系人:                                                                                                    | 庄大成                                                   | *公示人电话:                                    | 13070193679                            |         |  |  |  |  |  |
| 李更记录                                           | *口+ <del>57米</del> 开!!• |                                                                                                    | <b>今山经这市份</b> •                                                                                                    | 注注汉                                                   |                                            |                                        |         |  |  |  |  |  |
| 1月 行业统计直报                                      |                         | O Em O V₩-X₩N±C O V₩-X₩N±C O ¥6#X                                                                                                    | 153652019803.                                                                                                    | 1月751年                                                |                                            |                                        | Ý       |  |  |  |  |  |
| 🖸 申诉异议                                         | *注册地:                   | 山东省 >>>>>>>>>>>>>>>>>>>>>>>>>>>>>>>>>>>>                                                                                                    | 上级主管单位:                                                                                                    | 山东省                                                   |                                            |                                        |         |  |  |  |  |  |
| 圖 子账户管理                                        | *单位所在地:                 | 山东省 / 济南市 / 历下区 / 山东路一号                                                                                                    |                                                                                                    |                                                       |                                            |                                        |         |  |  |  |  |  |
| 【2】 绿色勘查示范项目申报                                 | *节征地居井子(日)()、           | 100                                                                                                    |                                                                                                    | 100                                                   |                                            |                                        |         |  |  |  |  |  |
|                                                | "同级地质技术人员(八);           | 100                                                                                                    | "中级地质这个人页(八);                                                                                                    | 100                                                   |                                            |                                        |         |  |  |  |  |  |
|                                                | *主要业务活动:                | 01区域地质调查 × 03石油天然气矿产勘查 × 04液体矿产勘查 × 05气体矿产勘查 × 0                                                                                                    | 08地球物理勘探 × 09地球                                                                                                    | 化学勘探 × 12地质钻探 × 13地                                   | 质坑探 × 18地质灾害危险                             | ☆性评估 × (損                              | 最多选择九项) |  |  |  |  |  |
|                                                |                         | ④15年年心参与中国公司中国公司中国公司中国公司中国公司中国公司中国公司中国公司中国公司中国公司                                                                                                    | (今测学时)今测学书)分测学书)                                                                                                    | 今初后书书之之后书书书之之之子书                                      | 2011年年1月11日日午1日1月11日日                      | 2011年度 (今回1)年度 (今回1)-                  | 于两位之间   |  |  |  |  |  |
|                                                |                         | 2016年122016年122016 | 111,201,60平112,201,60平112,201,60平112,201,60平112,201,60平112,201,60平112,201,60平112,201,60平112,201,60平112,201,60平112,201,60平112,201,60平112,201,60平112,201,60平112,201,60平112,201,60平112,201,60平112,201,60平112,201,60平112,201,60平112,201,60+112,201,60+112,200+112,200+112,200+112,200+112,200+112,200+112,200+112,200+112,200+100+10,200+100+100+100+100+100+100+100+100+100+ | × MBA キロMBA キロMBA キロMBA キロMBA キロ<br>式単位测试単位测试単位测试単位测试 | 12011年11月11日11日11日11日11日<br>1月11日<br>1月11日 | ~~~~~~~~~~~~~~~~~~~~~~~~~~~~~~~~~~~~~~ | ₩¥1¥21  |  |  |  |  |  |
|                                                | *单位简介:                  |                                                                                                    |                                                                                                    |                                                       |                                            |                                        |         |  |  |  |  |  |

### 1地勘信息公示-单位基本信息

### 自然资源部 全国地质勘查行业监管服务平台 单位名称:山东省第一地质大队1 用户类型:地勘单位 姓名:庄大成 | A 台 ①

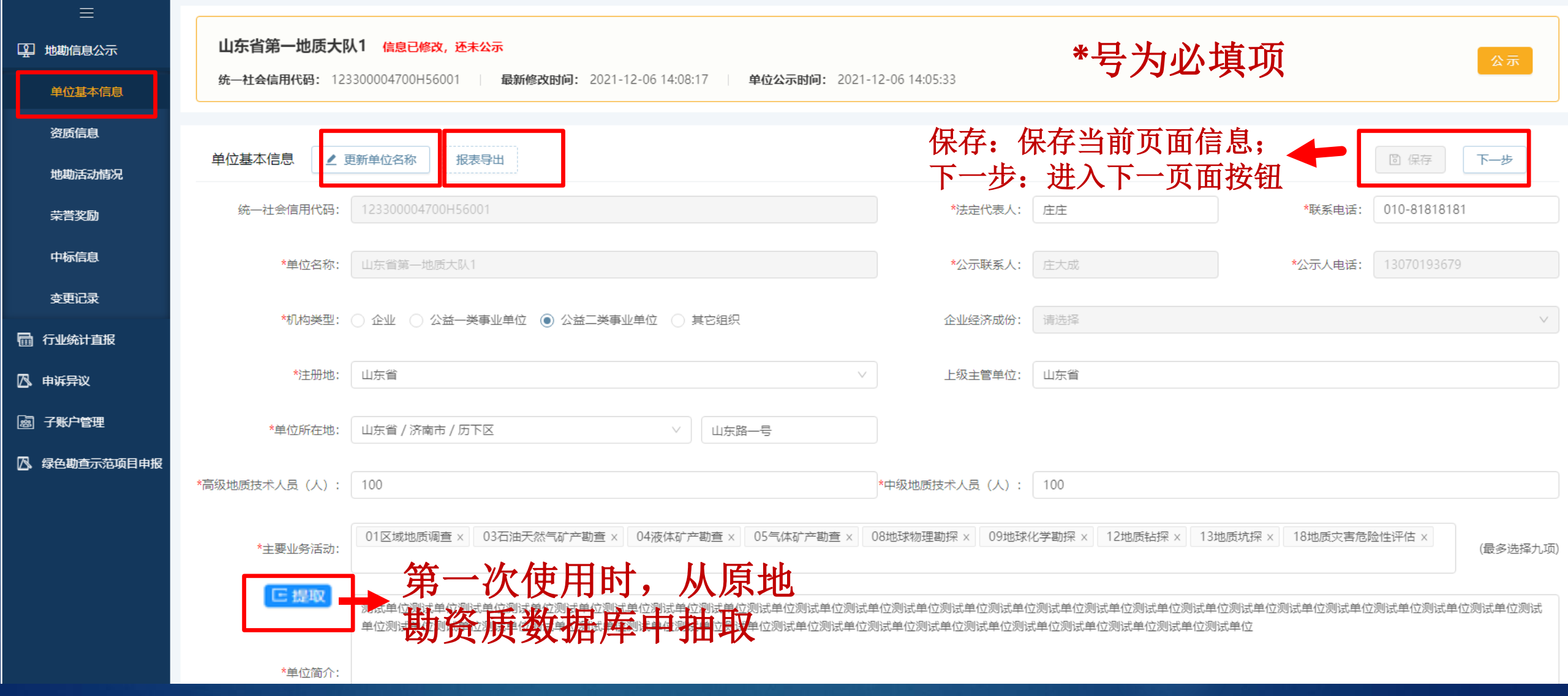

### 1地勘信息公示-资质信息

| ● 自然资源部   · · · · · · · · · · · · · · · · · · | 全国地质勘查行业监管服务平台                   |                                         |                                |                    |                   | 单位行      | 名称:山东省第一地质大队1 | 用户类型:地勘单位 | 姓名:庄大成 | ጽ 🖻 🕛 |
|-----------------------------------------------|----------------------------------|-----------------------------------------|--------------------------------|--------------------|-------------------|----------|---------------|-----------|--------|-------|
| □ 地勘信息公示                                      | 山东省第一地质大队1<br>统-社会信用代码: 12330000 | <b>信息已修改,还未公示</b><br>04700H56001   最新修改 | <b>时间:</b> 2021-12-06 14:08:17 | <b>单位公示时间:</b> 202 | 21-12-06 14:05:33 |          |               |           |        | 公示    |
| 单位基本信息                                        |                                  |                                         |                                |                    |                   |          |               |           |        |       |
| 资质信息                                          |                                  |                                         |                                |                    |                   |          |               |           |        |       |
| 地勘活动情况                                        | 资质信息                             |                                         |                                |                    |                   |          |               |           | 上一步    | 下一步   |
| 荣普奖励                                          | 证书编号:                            | 搜索                                      | 导出列表                           |                    |                   |          |               | _         |        |       |
| 中标信息                                          | 序号 资质名称                          | 新增资质信息                                  |                                |                    |                   |          | ×             |           | +      | 新增    |
| 本再记录                                          | 1 地质灾害防治资质                       |                                         |                                | •                  |                   |          |               |           | ┙修改    | 自删除   |
| <del>хе</del> цж                              | 2 地质灾害防治资质                       | *恣舌迷刑·(                                 | ● 地质灾害防治资质                     |                    | *咨质夕称:            | 地质灾害防治资质 |               |           | ▲修改    | ☐ 删除  |
| 🖬 行业统计直报                                      | 4                                | 山风天主: (                                 |                                |                    | 140,040,410,100,1 |          |               |           |        | ►.    |
| 🖪 申诉异议                                        |                                  | *类别:                                    |                                | $\sim$             | *等级:              |          | V             |           |        | < 1 > |
| 圆 子账户管理                                       |                                  |                                         |                                |                    |                   |          |               | * 早 头     | いすで    |       |
| 公 绿色勘查示范项目申报                                  |                                  | *证书编号:                                  |                                |                    | *发证机关:            |          | ×             |           | 心块坝    |       |
|                                               |                                  | *发证日期:                                  | 请选择日期                          | Ë                  | *有效期至:            | 请选择日期    | <u> </u>      |           |        |       |
|                                               |                                  |                                         |                                |                    |                   |          |               |           |        |       |
|                                               |                                  |                                         |                                |                    |                   |          | 取消 确定         |           |        |       |

### 1地勘信息公示-资质信息

| 自然资源部          | 全国地质 | <b>质勘查行业监管服务</b>                                                                                                    | 平台             |                      |                    |                |              | 单位名        | 称:山东省第一地质大队1 | 用户类型:地勘单位 | 姓名:庄大成  | I A 🖯 U |
|----------------|------|----------------------------------------------------------------------------------------------------|----------------|----------------------|--------------------|----------------|--------------|------------|--------------|-----------|---------|---------|
| 三 印 中 助 信 息 公示 | 1    | 山东省第一地质大队                                                                                                    | 1 信息已修改,还未公    | <b>示</b>             |                    |                |              |            |              |           |         | 公示      |
| 单位基本信息         | 4    | 统一社会信用代码: 1233                                                                                                    | 00004700H56001 | <b>最新修改时间:</b> 2021- | 12-06 14:08:17   单 | 位公示时间: 2021-12 | -06 14:05:33 |            |              |           |         |         |
| 资质信息           |      |                                                                                                    |                |                      |                    |                |              |            |              |           |         |         |
| 地勘活动情况         |      | 予した しょう しょう ひんしょう ひんしょう ひんしょう ひんしょう ひんしゅう ひんしゅ ひんしゅう ひんしゅう ひんしゅう ひんしゅう ひんしゅう ひんしゅう ひんしゅう ひんしゅう ひんしゅ ひんしゅう ひんしゅう ひんしゅう ひんしゅう ひんしゅう ひんしゅう ひんしゅう ひんしゅう ひんしゅう ひんしゅう ひんしゅう ひんしゅう ひんしゅう ひんしゅう ひんしゅう ひんしゅう ひんしゅう ひんしゅう ひんしゅう ひんしゅう ひんしゅう ひんしゅう ひんしゅう ひんしゅう ひんしゅう ひんしゅう ひんしゅう ひんしゅう ひんしゅう ひんしゅう ひんしゅう ひんしゅう ひんしゅう ひんしゅう ひんしゅう ひんしゅう ひんしゅう ひんしゅう ひんしゅう ひんしゅう ひんしゅう ひんしゅう ひんしゅう ひんしゅう ひんしゅう ひんしゅう ひんしゅう ひんしゅ ひょう ひんしゅう ひんしゅう ひんしゅう ひんしゅう ひんしゅう ひんしゅう ひんしゅう ひんしゅう ひんしゅう ひんしゅう ひんしゅう ひんしゅう ひんしゅう ひんしゅう ひんしゅう ひんしゅう ひんしゅう ひんしゅう ひんしゅう ひんしゅう ひんしゅう ひんしゅう ひんしゅ ひんしゅ ひんしゅ ひんしゅう ひんしゅ ひんしゅう ひんしゅう ひんしゅう ひんしゅう ひんしゅう ひんしゅう ひんしゅう ひんしゅう ひんしゅ ひんしゅ ひんしゅ ひんしゅ ひんしゅ ひんしゅ ひんしゅ ひんしゅ |                |                      | 1                  |                |              |            |              |           | 上一步     | 下一步     |
| 荣誉奖励           | Ψ    | 书编号:                                                                                                    | 搜索             | 导出列表                 |                    |                |              |            |              |           |         |         |
| 中标信息           | 序    | 号 资质名称                                                                                                    | 证书编号           | 资质类别                 | 资质等级               | 发证日期 🔷         | 有效期至         | 发证机关       |              |           |         | 十新增     |
| <b>查</b> 更记录   |      | 1 地质灾害防治资质                                                                                                    | 1234567890     | 危险性评估                | 甲级                 | 2021-09-01     | 2021-09-30   | 自然资源部      |              |           | 2       | 修改 🗋 删除 |
| 面 行业统计直报       | 4    | 2 地质灾害防治资质                                                                                                    | 456            | 设计                   | 乙级                 | 2019-09-02     | 2024-09-27   | 天津市规划和自然资源 | ā            |           | <u></u> | 修改 自删除  |
| 风由近导议          |      |                                                                                                    |                |                      |                    |                |              |            |              |           |         | < 1 >   |

🔄 子账户管理

🔼 申诉异议

囚 绿色勘查示范项目申报

### 1地勘信息公示-地勘活动情况

### 🙆 自然资源部 全国地质勘查行业监管服务平台 单位名称:山东省第一地质大队1 用户类型:地勘单位 姓名:庄大成 🛛 🎗 🗍 🔱 山东省第一地质大队1 信息已修改,还未公示 □ 地勘信息公示 统-社会信用代码: 123 新增地勘活动情况信息 Х 单位基本信息 资质信息 上一步 地勘活动情况 下一步 \*项目名称: \*项目类别 地勘活动情况 项目名称: 地质调查 荣誉奖励 \*项目工作区域: 请选择合同约定的项目工作区域 中央财政(万元): $\sim$ 矿产勘查 中标信息 序号 项目名称 +新増 备注 地质灾害调查评价、危险性评估勘查设计 变更记录 其他投资(万元): 地方财政(万元): 测试项目 ∠修改 自删除 1 其它 🖬 行业统计直报 2 测试项目1 ∠修改 ①删除 请选择日期 请选择日期 Ë. \*项目结束时间: ÷ \*项目开始时间: 🖪 申诉异议 ✓ 修改 育删除 3 测试项目2 . ÷. \*项目主要负责人: < 1 > □ 绿色勘查示范项目申报 自行填写, 不超过50个字 备注: \*评审或验收结论: 取消 确定

### 1地勘信息公示-荣誉奖励

### 🤮 自然资源部 | 全国地质勘查行业监管服务平台

单位名称:山东省第一地质大队1 用户类型:地勘单位 姓名:庄大成 🛛 🤉 🔂 🕛

| <b>皇</b> 地勘 | 信息公示       | 山芝 | 东省第一地质大队1 <mark>信息已修改,还未</mark> : | 新增荣誉奖励信息     |                         | ×  |        | 公示      |
|-------------|------------|----|-----------------------------------|--------------|-------------------------|----|--------|---------|
| 单位          | 位基本信息      | 统一 | 社会信用代码: 123300004700H56001        |              |                         |    |        |         |
| 资质          | <b>贡信息</b> |    |                                   | * 荣誉奖励/证书名称: |                         |    |        |         |
| 地           | 助活动情况      | 荣誉 | 奖励                                | * 获得时间:      | 请选择日期                   |    |        | 上一步下一步  |
| 荣           | <b>苦奖励</b> | 荣誉 | 奖励/证书名称:                          |              |                         |    |        |         |
| 中枝          | 示信息        | 序号 | 荣誉奖励/证书名称                         | * 授予单位:      |                         |    | 附件     | 十新增     |
| 杰爾          | <b>新记录</b> | 1  | 特殊荣誉奖励                            |              |                         |    |        | ∠修改 自删除 |
|             | ењж<br>    | 2  | 优秀证书                              | 备注:          |                         |    |        | ∠修改 自删除 |
| 面 行业        | 统计直报       |    |                                   |              |                         |    |        | •       |
| 🖪 申诉        | 异议         |    |                                   |              |                         | 1  |        | < 1 >   |
| <u>鹵</u> 子账 | 沪管理        |    |                                   |              |                         |    | *号为业填坝 |         |
| 🖪 绿色        | 勘查示范项目申报   |    |                                   | 上传附件:        | ♠上传                     |    |        |         |
|             |            |    |                                   |              | 只允许上传一个附件,大小上不超过10M,格式为 |    |        |         |
|             |            |    |                                   |              | [pdf,png,jpg,jpeg]      |    |        |         |
|             |            |    |                                   |              |                         |    |        |         |
|             |            |    |                                   |              | 取消                      | 确定 |        |         |
|             |            |    |                                   |              |                         |    | •      |         |

## 1地勘信息公示-中标信息

| ● 自然资源部 │<br>Ministry of Natural and Resources    | 全国地质勘查行业监管服务平台                                           |                                    | 单位        | 洛称:山东省第一地质大队1 | 用户类型:地勘单位 | 姓名:庄大成 🗏   合   🖰 |
|---------------------------------------------------|----------------------------------------------------------|------------------------------------|-----------|---------------|-----------|------------------|
|                                                   | 山东省第一地质大队1 信息已修改 还主公录                                    |                                    |           |               |           |                  |
| → 地歇信息公示 单位基本信息                                   | 统一社会信用代码: 123300004700H56001 最新修改时间: 2021-12-14 21:37:07 | <b>单位公示时间:</b> 2021-12-06 14:05:33 |           |               |           | 公示               |
| 资质信息                                              | 中标信息                                                     |                                    |           |               |           | 上一步              |
| 地勘活动情况                                            | 中标项目名称: 搜索 导出列表                                          |                                    |           |               |           |                  |
| 中标信息                                              | 序号 中标项目名称                                                | 项目工作区域                             | 中标金额 (万元) | 中标日期 🝦        | 附件        | 十新增              |
| 变更记录                                              | 1         中标1           2         中标2                    | 黑龙江省伊春市美溪区<br>                     | 2,222.00  | 2021-09-02    |           | ∠修改 〕 删除         |
| 🖬 行业统计直报                                          | 4                                                        |                                    |           |               |           | •                |
|                                                   |                                                          |                                    |           |               |           | < 1 >            |
| <ul> <li>避 子账户管理</li> <li>□ 承色勘查示范项目申报</li> </ul> |                                                          |                                    |           |               |           |                  |
|                                                   |                                                          |                                    |           |               |           |                  |

## 1地勘信息公示-中标信息

| (会)自然资源部<br>Ministry of Natural and Resources | 全国地质勘查行业监管服务平台             |           |                                           | 单位名称 | :山东省第一地质大队1 | 用户类型:地勘单位 | 姓名:庄大成   A 合 ① |
|-----------------------------------------------|----------------------------|-----------|-------------------------------------------|------|-------------|-----------|----------------|
| ≡                                             |                            |           |                                           |      |             |           |                |
| 中期信息公示                                        | 山东省第一地质大队1 信息已修改,          | 还未公示      |                                           |      |             |           | 公示             |
| 单位基本信息                                        | 统一社会信用代码: 123300004700H560 | 新增中标信息    |                                           | X    |             |           |                |
| 资质信息                                          | 中标信息                       | *中标项目名称:  |                                           |      |             |           | 上一步下一步         |
| 荣誉奖励                                          | 中标项目名称:                    | *项目工作区域:  |                                           | ~    |             |           |                |
| 中标信息                                          | 序号 中标项目名称                  |           |                                           |      | 中标日期 🔷      | 附件        | + 新增           |
| 本面记录                                          | 1 中标1                      | 中标金额(万元): |                                           |      | 2021-09-02  |           | ▲修改 自删除        |
| жењж                                          | 2 中标2                      |           |                                           |      | 2019-09-05  |           | ▲修改 自删除        |
| 🖬 行业统计直报                                      | 4                          | *中标日期:    | 请选择日期                                     | Ë    | *号为心        | 适而        | ►              |
| 🖪 申诉异议                                        |                            |           |                                           |      |             | - A - A   | < 1 >          |
| 子账户管理                                         |                            | 上传附件:     | 218 T18 m                                 |      |             |           |                |
| 绿色勘查示范项目申报                                    |                            |           | 只允许上传一个附件,大小上不超过10M,格式为【pdf,png,jpg,jpeg】 |      |             |           |                |
|                                               |                            |           | 取消                                        | 确定   |             |           |                |

### 1地勘信息公示-变更记录

| 🤮 自然资源部  <br>Ministry of Natural and Resources | 全国地质勘查行业监管 | 管服务平台                  |                                    |                             | 单位名称:山东省第一地质大队1 | 用户类型:地勘单位 | 姓名:庄大成 | U 🖰 A |
|------------------------------------------------|------------|------------------------|------------------------------------|-----------------------------|-----------------|-----------|--------|-------|
| ≡                                              |            |                        |                                    |                             |                 |           |        |       |
| 中期信息公示                                         | 山东省第一地     | <b>贞大队1</b> 信息已修改,还未公示 |                                    |                             |                 |           |        | 公示    |
| 单位基本信息                                         | 统一社会信用代码   | 123300004700H56001     | <b>最新修改时间:</b> 2021-12-14 21:37:07 | 单位公示时间: 2021-12-06 14:05:33 |                 |           |        |       |
| 资质信息                                           |            |                        |                                    |                             |                 |           |        |       |
| 地勘活动情况                                         | 变更记录       |                        |                                    |                             |                 |           |        | 上一步   |
| 荣誉奖励                                           | 变更内容:      | V                      | 搜索                                 |                             |                 |           |        |       |
| 中标信息                                           | 序号         | 变更日期 ♦                 | 亚市 记录单                             | 自位基本信息变                     | 更情况             |           |        |       |
| 杰甫记录                                           | 1          | 2021-12-06 14:08       | 法定代表人                              | 又体白击形式                      | 庄庄              |           |        |       |
|                                                | 2          | 2021-12-06 13:57       | 法定代表人                              | <b>杀</b> 须日4JT/IX           | 庄打成             |           |        |       |
| 🖬 行业统计直报                                       | 3          | 2021-12-06 10:32       | 法定代表人                              | 亚台岩布公王                      | 庄大成             |           |        |       |
| 🖸 申诉异议                                         | •          |                        |                                    |                             |                 |           |        | • •   |
| 圖 子账户管理                                        |            |                        |                                    |                             |                 |           |        | < 1 > |
| 🔼 绿色勘查示范项目申报                                   | 2          |                        |                                    |                             |                 |           |        |       |
|                                                |            |                        |                                    |                             |                 |           |        |       |

### 1地勘信息公示-公示操作

### 自然资源部 全国地质勘查行业监管服务平台 山东省第一地质大队1 信息已修改, 还未公示 中期信息公示 统一社会信用代码: 123300004700H56001 最新修改时间: 2021-12-14 21:37:07 单位公示时间: 2021-12-06 14:05:33 单位基本信息 资质信息 报表『" 单位基本信息 下一步 ∠ 更新单位名称 地勘活动情况 ① 我单位郑重承诺: 统-社会信用代码: \*联系电话: 010-81818181 荣誉奖励 我单位通过"全国地质勘查行业监管服务平台"公示的信息和数据真 中标信息 实、有效, 内容不涉及公共安全、国家秘密、商业秘密和个人隐私。 \*单位名称: 山东省第一地质大队1 \*公示人电话: **变更记录** \*机构类型: ○ 企业 ○ 公益―类 取 消 $\sim$ 确认 🖩 行业统计直报 \*注册地 山东省 上级主管单位: 山东省 🔼 申诉异议 📓 子账户管理 \*单位所在地: 山东省 / 济南市 / 历下区 山东路一号 □ 绿色勘查示范项目申报 \*高级地质技术人员(人): 100 \*中级地质技术人员(人): 100 01区域地质调查 × 03石油天然气矿产勘查 × 04液体矿产勘查 × 05气体矿产勘查 × 08地球物理勘探 × 09地球化学勘探 × 12地质钻探 × 13地质坑探 × 18地质灾害危险性评估 × \*主要业务活动 (最多洗择力,项) \*单位简介:

单位名称:山东省第一地质大队1 用户类型:地勘单位 姓名:庄大成 | 8 🔂 🕛

### 1地勘信息公示-公示操作

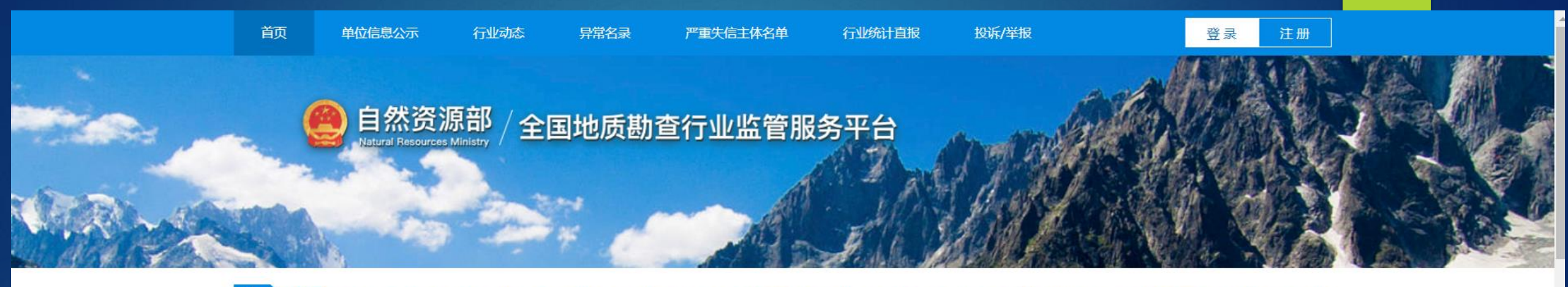

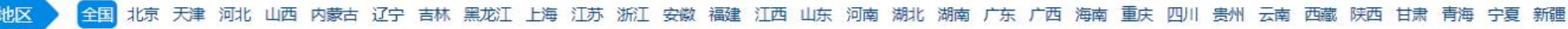

| 单位信息  | 异常名录   | 严重失信主体名单   | 双随机   | 异议/纠错 | 投诉/举报 |   |
|-------|--------|------------|-------|-------|-------|---|
| 请键入单位 | 这名称或统- | 一社会信用代码, 3 | 至少键入3 | 个字符   |       | 搜 |
|       |        |            |       |       |       |   |

|    |                                          | 单位信息公示 |                    | -                |             |
|----|------------------------------------------|--------|--------------------|------------------|-------------|
| 01 | 浙江省来也质大队                                 |        | 统一社会信用代码: 12330000 | 15<br>公示时间:      | 我要填报 填报公示信息 |
| 02 | 广东 3 5 5 5 5 5 5 5 5 5 5 5 5 5 5 5 5 5 5 |        | 统一社会信用代码: 1244(    | )08672B<br>公示时间: |             |
| 03 | 华. 勤查局                                   |        | 统一社会信用代码: 1234(    | 50004708         | 我要举报 举报公示信息 |

## 1地勘信息公示-公示操作

### 互联网公示详情,包括单 位自填报信息及主管部门 监管信息

百久 单位主要公示 (小业动动 分別名談 产生失敏主体名单 (小业场) 直接 股份等数

### 🥘 自然资源部 / 全国地质勘查行业监管服务平台

資源 / 単位推発公示 / 山石美景一切展示以1

| 山东省第一地版大队1 序重并信告体态量          | ● 北京旧第/早期 |
|------------------------------|-----------|
| 统一社会信用代码: 123300004700H55001 | O POST    |
| <b>注册地:</b> 44.6 角           | G 1923-4  |

원호 注册

### 她胡融查甲位基本信息

| 信息来源:单位译的   | 8221월 22.등14년: 2021-09-16                                                                                                    |                                                                                                    |                |
|-------------|----------------------------------------------------------------------------------------------------|----------------------------------------------------------------------------------------------------|----------------|
| <b>他们运行</b> | una and and a to a                                                                                                    | 法证代本人                                                                                                    | b              |
| 8(FD265)    | 公益二关于此节之                                                                                                    | 上秋主尊帝位                                                                                                    | 工作者            |
| 公司联系人       | <i>6</i> 4                                                                                                    | 844.8                                                                                                    | 010-018-08183  |
| IPADH3NC    | 山东路一号                                                                                                    |                                                                                                    |                |
| 38999-4-3   | 医咽镜表得到,如果不能性的产生点,没有的产品点,也就有产者且,也能能是都是                                                                                                    | 19767108.15533                                                                                                  | 地质机器、地质常能和热性器器 |
| 局限3级技术人员(人) | 100                                                                                                    | 中国地发技术人类认识                                                                                                    | 100            |
| #6/6/       | In the manufacture of the second second seco | araanaa ahaanaa ahaanaa ahaa ahaanaa ahaanaa ahaanaa ahaanaa ahaanaa ahaanaa ahaanaa ahaanaa ahaanaa ahaanaa ah |                |

### 而 地质实有防腐资质信息

| 21/85 | 重奏关册 | 史及等收      | REERO   | 特別家主    | 发进机关        |
|-------|------|-----------|---------|---------|-------------|
| 456   | 80   | 2.8       | 2019-09 | 2024-09 | 天津市成於和日本地開展 |
| 123   | 20   | <b>TQ</b> | 2016-09 | 2021-09 | 山东省自然资源节    |

### 四 荣誉共和

| 今受 | 免费证书/证书名称 | 教练时间    | 授予华位   | 香江     |
|----|-----------|---------|--------|--------|
| 1  | MEM .     | 2018-09 | 210125 | 163626 |
| 2  | 123       | 2018-09 | 123    | 123    |

### 也 地名斯古波德尼

|                | 序号 达目名印 |          | 15.80 T / 910 ett |                  | æ      | 急中源 (万元          | 12            | the same in the same | 1778-32 | No. of Concession, Name |
|----------------|---------|----------|-------------------|------------------|--------|------------------|---------------|----------------------|---------|-------------------------|
|                |         | -9 2 200 |                   | 20 13 Hole       | 中央財政   | 地方则改             | AGRÉ          | A DISLOCH            | 80448   | -20102.20               |
| i.             | 455     | :n.8★3%3 | 54K. 1            | /中國4日有北北上 111.00 |        | 2019 094:2021 09 | 21312312<br>j | er=                  |         |                         |
| 2              | 123     | 地表透透     |                   | · 秋天市东城区 123.00  |        | 2019-09至2023-09  | 123           | 和三                   |         |                         |
| 图 中勤通知         | 蔬       |          |                   |                  |        |                  |               |                      |         |                         |
| 19 <b>4</b> 11 | 12日21年  |          |                   | ant.             |        | etsSI ()         | m.)           | 中国に出版                |         | RT17                    |
| 1 67           | ¢       |          | 反応二番弁             | 事节党袭区            |        | 2,22             | 2.00          | 2021-05-02           |         |                         |
| 2 12           | ()      |          | 北京市市山             | LX .             |        | 12               | 1.00          | 2019-05-05           |         |                         |
| ◎ 公司           | 2       |          |                   |                  |        |                  |               |                      |         |                         |
| 79             | 交更日期    | 支责内容     |                   | 交页相              |        |                  |               | 交更后                  |         |                         |
|                |         |          |                   | 16.E             | REOR : |                  |               |                      |         |                         |

### 行业监督信息

| 信息之资 | 自然的语主常知门 (1) (2020 C8 06 |        |      |      |
|------|--------------------------|--------|------|------|
| 的新记录 | 计常名数 严重失效主体名单            |        |      |      |
| 87   | 主体编号                     | 运营业查线展 | 拉直带拉 | 松正二綱 |

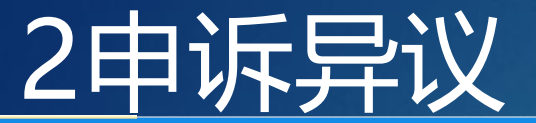

申诉异议

中期信息公示

| 单位 | 逮 | 本( | 訓 |
|----|---|----|---|
|    |   |    |   |

资质

地戡

荣誉

中标

变更

🖩 行业纲

🖪 申诉异

| 基本信息 | 单位名 | 称:       | 申诉类型:      | ~   | 状态:         | ∨ 搜索   |         |       |            |       |         |
|------|-----|----------|------------|-----|-------------|--------|---------|-------|------------|-------|---------|
| 信息   | 序号  | 申诉类型     | 被列入时间      | 申诉人 | 联系电话        | Ę      | 身份证号码   | 状态    | 处理时间       | 处理意见  | 操作      |
|      | 1   | 异常名录     | 2020-11-06 | 李贤  | 13078963256 | 150    | '081294 | 审核通过  | 2020-11-05 | 检查不合格 | 查看过程查看  |
| 活动情况 | 2   | 异常名录     | 2020-11-07 | 1   | 13012323562 | 15043  | 81294   | 审核通过  | 2021-08-23 | 1     | 查看 过程查看 |
| 奖励   | 3   | 异常名录     | 2020-10-16 | 临海1 | 13677889900 | 11010  | 77678   | 审核通过  | 2020-10-21 | 通过    | 查看 过程查看 |
| 信息   | 4   | 异常名录     | 2020-10-21 | 李贤  | 13078963256 | 150430 | 31294   | 审核通过  | 2020-10-20 | 通过    | 查看 过程查看 |
| 记录   | 5   | 严重失信主体名单 | 2021-02-19 |     |             |        |         | 审核不通过 |            | 测试    | 申请移出查看  |
| 计支担  | 6   | 严重失信主体名单 | 2021-10-18 | 1   | 13070193679 | 1504   | J81294  | 审核通过  | 2021-10-20 | ces   | 过程查看    |
|      | 7   | 严重失信主体名单 | 2021-10-05 | 1   | 13070193679 | 1504   | 081294  | 审核通过  | 2021-10-19 | 测试    | 查看 过程查看 |
| 议    | 4   |          |            |     |             | 1.504  | 001234  |       |            |       | 查看 过程查看 |

💩 子账户管理

🔼 绿色勘查示范项目申报

### 2申诉异议-申诉

单位名称:浙江省第三地质大队 用户类型:地勘单位 姓名:李铭雨 🗌 \land 🔂 🕛

|         | 申诉异议 | <u>×</u> |            |        |             |                                          |       |            |       |            |
|---------|------|----------|------------|--------|-------------|------------------------------------------|-------|------------|-------|------------|
| 单位基本信息  | 单位名称 | 3:       | 申诉类型:      | $\vee$ | 状态: 🛛 🗸     | 搜索                                       |       |            |       |            |
| 次氏信白    | 序号   | 申诉类型     | 被列入时间      | 申诉人    | 联系电话        | 身份证号码                                    | 状态    | 处理时间       | 处理意见  | 操作         |
|         | 1    | 异常名录     | 2020-11-06 | 李贤     | 13078963256 | 1504 \7081294                            | 审核通过  | 2020-11-05 | 检查不合格 | 查看过程查看     |
| 地勘活动情况  | 2    | 异常名录     | 2020-11-07 | 1      | 13012323562 | 150-7081294                              | 审核通过  | 2021-08-23 | 1     | 查看过程查看     |
| 荣誉奖励    | 3    | 异常名录     | 2020-10-16 | 临海1    | 13677889900 | 1101 3077678                             | 审核通过  | 2020-10-21 | 通过    | 查看过程查看     |
| 中标信息    | 4    | 异常名录     | 2020-10-21 | 李贤     | 13078963256 | 1504307081294                            | 审核通过  | 2020-10-20 | 通过    | 查看 过程查看    |
| 变更记录    | 5    | 严重失信主体名单 | 2021-10-18 |        |             |                                          | 审核不通过 |            | ces   | 申诉 查看 过程查看 |
| 仁训动社古根  | 6    | 严重失信主体名单 | 2021-10-05 | 1      | 13070193679 | 1504301000000000000000000000000000000000 | 审核通过  | 2021-10-19 | 测试    | 查看 过程查看    |
| 1〕业统计直报 | 4    |          |            |        |             |                                          |       |            |       |            |

🔼 申诉异议

R

· 詞 子账户管理

🔼 绿色勘查示范项目申报

地质勘查单位对被列入异常名录或严重失信主体名单 有异议的,可以自公示之日起**20日**内通过监管平台 向作出决定的自然资源主管部门提出申诉

### 2申诉异议-申诉

### 🤮 自然资源部 🛛 全国地质勘查行业监管服务平台 试用版

Ē

| 单位名称<br>序号<br>1<br>2<br>3<br>4 | 申诉类型       异常名录       异常名录       异常名录       异常名录       异常名录 | 申诉类型:<br>被列入时间<br>2020-11-06<br>2020-11-07<br>2020-10-16 | 申诉异议<br>单位名称:<br>* 申诉类型: | 浙江省第三地质大队<br>严重失信主体名单 ↓ ↓                 | ×    | 处理时间<br>2020-11-05 | 处理意见  | 操作         |
|--------------------------------|-------------------------------------------------------------|----------------------------------------------------------|--------------------------|-------------------------------------------|------|--------------------|-------|------------|
| 序号<br>1<br>2<br>3<br>4         | 申诉关型       异常名录       异常名录       异常名录       异常名录       异常名录 | 被列入时间<br>2020-11-06<br>2020-11-07<br>2020-10-16          | 单位名称:<br>* 申诉类型:         | 浙江省第三地质大队  平重失信主体名单  V                    |      | 处理时间<br>2020-11-05 | 处理意见  | 操作         |
| 1<br>2<br>3<br>4               | 异常名录         异常名录         异常名录         异常名录         异常名录    | 2020-11-06<br>2020-11-07<br>2020-10-16                   | * 申诉类型:                  | □□□□二 目录 100以入(A)<br>严重失信主体名单 ∨           |      | 2020-11-05         | 於杏不合格 |            |
| 2<br>3<br>4                    | 异常名录<br>异常名录<br>异常名录                                        | 2020-11-07<br>2020-10-16                                 | * 申诉类型:                  | ──────────────────────── ──               |      |                    |       | 查看 过程查看    |
| 3<br>4                         | 异常名录<br>异常名录                                                | 2020-10-16                                               |                          |                                           |      | 2021-08-23         | 1     | 查看 过程查看    |
| 4                              | 异常名录                                                        |                                                          |                          |                                           |      | 2020-10-21         | 通过    | 查看 过程查看    |
|                                |                                                             | 2020-10-21                                               | * 申诉人姓名:                 |                                           |      | 2020-10-20         | 通过    | 查看 过程查看    |
| 5                              | 严重失信主体名单                                                    | 2021-10-18                                               | * 手机号码:                  |                                           |      |                    | ces   | 申诉 查看 过程查看 |
| 6                              | 严重失信主体名单                                                    | 2021-10-05                                               |                          |                                           |      | 2021-10-19         | 测试    | 查看 过程查看    |
|                                |                                                             |                                                          | * 身份证号码:                 |                                           |      |                    |       |            |
|                                |                                                             |                                                          | * 电子邮箱:                  |                                           |      |                    |       |            |
|                                |                                                             |                                                          | * 申诉原因描述:                |                                           |      |                    |       |            |
|                                |                                                             |                                                          |                          |                                           | 10   |                    |       |            |
|                                |                                                             |                                                          | 上传扫描件:                   | ←上传                                       |      |                    |       |            |
|                                |                                                             |                                                          |                          | 只允许上传一个附件,大小上不超过10M,格式为【pdf,png.jpg.jpeg】 |      |                    |       |            |
|                                |                                                             |                                                          |                          |                                           | ** - |                    |       |            |

## 2申诉异议-申请移出

|                                                                                                    |                | 申请移出      |                                           | ×               |                                 |                 |
|----------------------------------------------------------------------------------------------------|----------------|-----------|-------------------------------------------|-----------------|---------------------------------|-----------------|
| 自然资源部<br>Mristry of Natural and Resources                                                                                                    | 全国地质勘查行业监管服务平台 |           |                                           |                 | <b>以一一一</b> 队 用户类型:地勘单位         | 姓名: 🔲   A 合 🕛   |
| □ 地勘信息公示                                                                                                    | 申诉异议           | 单位名称:     |                                           |                 |                                 |                 |
| 单位基本信息                                                                                                    | 单位名称:          | * 申请移出类型: | - 异常名录                                    |                 |                                 |                 |
| 资质信息                                                                                                    | 序号 申诉类型        |           |                                           |                 | 9 处理意见                          | 操作              |
| 地勘活动情况                                                                                                    | 1 严重失信主体名单     | * 申请人姓名:  |                                           |                 |                                 | 查看 过程查看         |
|                                                                                                    | 2 异常谷求<br>     |           |                                           | _               |                                 | 甲硝移田 亘有<br>过程查看 |
|                                                                                                    | 4 异常名录         | * 手机号码:   |                                           |                 |                                 | 查看 过程查看         |
| 甲标信息                                                                                                    | 5 异常名录         |           |                                           |                 |                                 | 查看 过程查看         |
| · · · · · · · · · · · · · · · · · · ·                                                                                                    | 6 异常名录         | * 身份证号码:  |                                           |                 |                                 | 查看 过程查看         |
| ①     ①     ①     ①     ①     ①     ①     ①     ①     ①     ①     ①     ①     ①     ①     ①     ①     ①     ①     ①     ①     ①     ①     ①     ①     ①     ①     ①     ①     ①     ①     ①     ①     ①     ①     ①     ①     ①     ①     ①     ①     ①     ①     ①     ①     ①     ①     ①     ①     ①     ①     ①     ①     ①     ①     ①     ①     ①     ①     ①     ①     ①     ①     ①     ①     ①     ①     ①     ①     ①     ①     ①     ①     ①     ①     ①     ①     ①     ①     ①     ①     ①     ①     ①     ①     ①      ①     ①      ①      ①      ①     ①     ①     ①      ①     ①     ①     ①     ①     ①      ①     ①      ①      ①      ①      ①      ①      ①      ①      ①      ①      ①      ①      ①      ①      ①      ①      ①      ①      ①      ①      ①      ①      ①      ①      ①      ①      ①      ①      ①      ①      ①      ①      ①      ①      ①      ①      ①      ①      ①      ①      ①      ①      ①      ①      ①      ①      ①      ①      ①      ①      ①      ①      ①      ①      ①      ①      ①      ①      ①      ①      ①      ①      ①      ①      ①      ①      ①      ①      ①      ①      ①      ①      ①      ①      ①      ①      ①      ①      ①      ①      ①      ①      ①       ①      ①       ①        ① | 4              |           |                                           |                 |                                 |                 |
| 🔼 申诉异议                                                                                                    |                | * 电子邮箱:   |                                           |                 |                                 |                 |
| >>>>>>>>>>>>>>>>>>>>>>>>>>>>>>>>>>>>>>                                                                                                    |                | * 由注矽山百田。 |                                           |                 |                                 |                 |
| 公 绿色期查示范项目申报                                                                                                    |                | * 中頃校山床囚. |                                           | 甲请<br>严重:<br>勘单 | 侈出:被列入异常<br>失信主体名单整改<br>位可申请移出。 | 名录、<br>后,地      |
|                                                                                                    |                | 上传扫描件:    | ♠上传                                       |                 |                                 |                 |
|                                                                                                    |                |           | 只允许上传一个附件,大小上不超过10M,格式为【pdf,png,jpg,jpeg】 |                 |                                 |                 |
|                                                                                                    |                |           | 取消                                        | 确定              |                                 |                 |

# 2申诉异议-查看详情

|                                           |                                             | 查看详情                 |                                                    | ×        |                   |                    |
|-------------------------------------------|---------------------------------------------|----------------------|----------------------------------------------------|----------|-------------------|--------------------|
| 🤮 自然资源部                                   | 全国地质勘查行业监管服务平台                              |                      |                                                    |          | 队 用户类型:地勘单位       | 姓名: 🛑   R 읍 🕛      |
| 三<br>⊉地助信息公示                              | 申诉异议                                        | 单位名称:                |                                                    |          |                   |                    |
| 单位基本信息                                    | 单位名称:                                       | <sup>申</sup> * 申请类型: | 异常名录 マ                                             |          |                   |                    |
| 资质信息                                      | 序号 申诉类型 社                                   | 皮歹                   |                                                    |          | 处理意见              | 操作                 |
| 地勘活动情况                                    | 1         严重失信主体名单           2         异常名录 | * 申请人姓名:             |                                                    |          |                   | 查看 过程查看<br>申请移出 查看 |
| 荣誉奖励                                      | 3 异常名录                                      | *                    |                                                    |          | 1000 B            | 过程查看               |
| 中标信息                                      | 4 异常名录                                      | * 于心与始.              |                                                    |          |                   | 百有 过程百有            |
| 变更记录                                      | 5 异常名录                                      | * 自必证号码:             |                                                    |          |                   | 查看 过程查看            |
|                                           | 6 异常名录<br>∢                                 | *3000-560            |                                                    |          |                   | <u> </u>           |
| 小申诉异议                                     |                                             | * 电子邮箱:              |                                                    |          |                   |                    |
| a<br>一一一一一一一一一一一一一一一一一一一一一一一一一一一一一一一一一一一一 |                                             | * 申请原因描述:            | 本单位一直遵纪守法,请再次核实。                                   | 可:<br>主( | 查看异常名录。<br>体名单申诉详 | ,严重失信<br>细信息       |
|                                           |                                             | 上传扫描件:               | 介 上传 ● 预览 只允许上传一个附件,大小上不超过10M,格式为【pdf,png,jpg,jpg】 |          |                   |                    |

### 2申诉异议-申诉异议日志

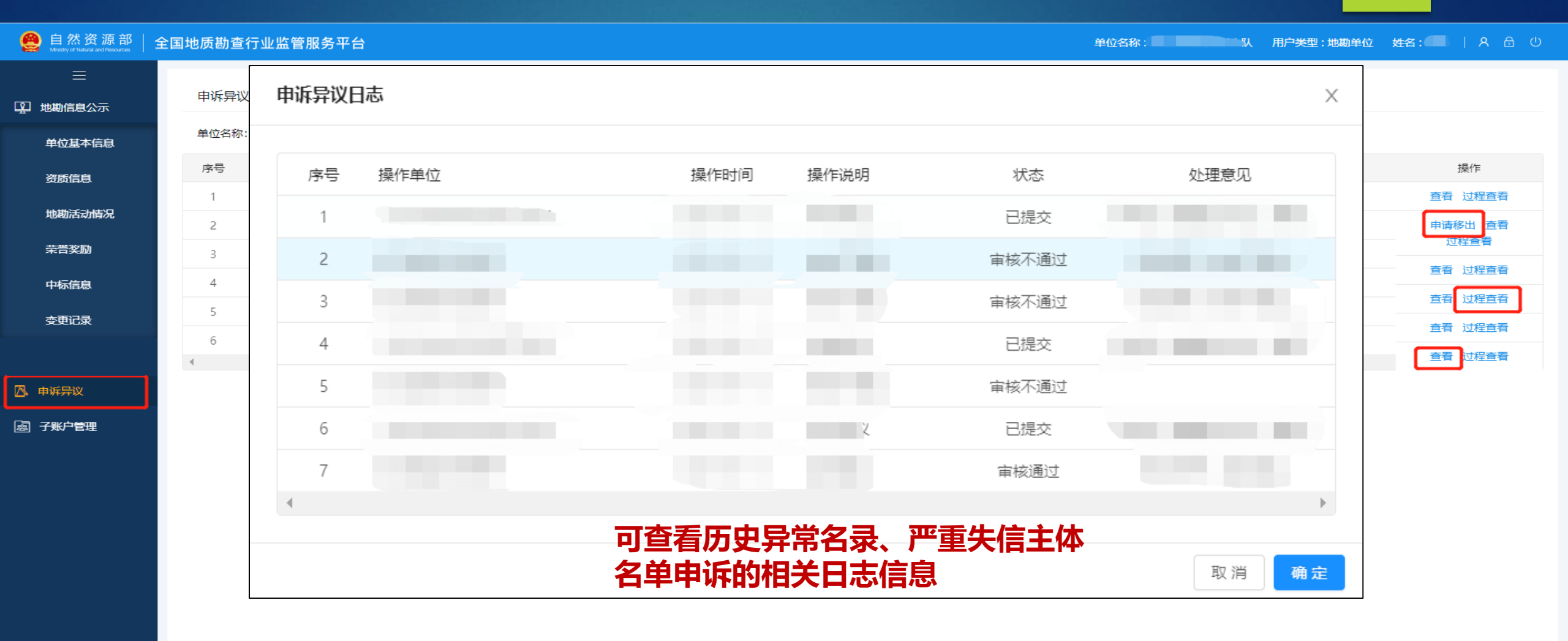